# Per gebruiker ACL-controllers met draadloze LAN-controllers en Cisco Secure ACSconfiguratievoorbeeld

## Inhoud

Inleiding Voorwaarden Vereisten Gebruikte componenten Conventies Achtergrondinformatie Netwerkdiagram Configureren De draadloze LAN-controller configureren Een VLAN voor draadloze gebruikers maken Configuratie van de WLC om voor Verificatie met Cisco Secure ACS te zorgen Een nieuw WLAN voor draadloze gebruikers maken Bepaal de ACL's voor gebruikers De Cisco Secure ACS-server configureren Configureer de draadloze LAN-controller als een AAA-client voor Cisco Secure ACS Gebruikers en gebruikersprofiel instellen op Cisco Secure ACS Verifiëren Problemen oplossen Tips bij het oplossen van problemen Gerelateerde informatie

# Inleiding

Dit document legt door een voorbeeld uit hoe u toegangscontrolelijsten (ACL's) op de WLC's kunt maken en past deze toe op gebruikers die afhankelijk zijn van RADIUS-toestemming.

# **Voorwaarden**

#### Vereisten

Zorg ervoor dat u aan deze vereisten voldoet voordat u deze configuratie probeert:

 Basiskennis van de manier waarop u een Cisco Secure ACS-server kunt configureren om draadloze clients te authenticeren

- Kennis van de configuratie van Cisco Aironet lichtgewicht access points (LAP's) en Cisco draadloze LAN-controllers (WLC's)
- Kennis van Cisco Unified Wireless Security-oplossingen

#### Gebruikte componenten

De informatie in dit document is gebaseerd op de volgende software- en hardware-versies:

- Cisco 4400 Series draadloze LAN-controller op versie 5.0.148.0
- Cisco Aironet 1231 Series lichtgewicht access points (LAP's)
- Cisco Aironet 802.11a/b/g Cisco draadloze LAN-clientadapter die versie 3.6 draait
- Cisco Aironet desktophulpprogramma versie 3.6
- Cisco Secure ACS Server versie 4.1
- Cisco 2800 Series geïntegreerde services router die IOS-versie 12.4(11)T uitvoeren
- Cisco Catalyst 2900XL Series Switch met versie 12.0(5)WC3b

De informatie in dit document is gebaseerd op de apparaten in een specifieke laboratoriumomgeving. Alle apparaten die in dit document worden beschreven, hadden een opgeschoonde (standaard)configuratie. Als uw netwerk live is, moet u de potentiële impact van elke opdracht begrijpen.

#### **Conventies**

Raadpleeg de Cisco Technical Tips Convention voor meer informatie over documentconventies.

### **Achtergrondinformatie**

De per gebruiker Access Control List (ACL) maakt deel uit van Cisco Identity-netwerken. Cisco draadloze LAN-oplossing ondersteunt identiteitsnetwerken, die, terwijl het netwerk kan adverteren met één SSID, ook specifieke gebruikers in staat stelt om verschillend beleid te erven op basis van hun gebruikersprofielen.

De functie per gebruiker ACL biedt de mogelijkheid om een ACL toe te passen die op de draadloze LAN-controller is ingesteld op een gebruiker op basis van de RADIUS-opdracht. Dit wordt bereikt met de Airespace-ACL-naam leverancierspecifieke eigenschap (VSA).

Deze eigenschap geeft de ACL-naam aan die op de client moet worden toegepast. Wanneer het ACL-kenmerk in de RADIUS Access Accept aanwezig is, past het systeem de ACL-naam op het clientstation toe nadat dit voor echt is verklaard. Dit heeft betrekking op ACL's die aan de interface zijn toegewezen. Het negeert de toegewezen interface-ACL en past de nieuwe toe.

Hieronder vindt u een samenvatting van het formaat van de ACL-naam. De velden worden van links naar rechts verzonden

| 0    |                     | 1                                        | 2                                        | 3           |
|------|---------------------|------------------------------------------|------------------------------------------|-------------|
| 0 1  | 23456               | 5789012345                               | 5 6 7 8 9 0 1 2 3 4 5                    | 6 7 8 9 0 1 |
| +-+- | + - + - + - + - + - | +-+-+-+-+-+-+-+-+-+-+-+-+-+-+-+-+-+-+-+- | -+-+-+-+-+-+-+-+-+-+-+-+-+-+-+-+-+-+-+-+ | +-+-+-+-+   |
|      | Туре                | Length                                   | Vendor-1                                 | Id          |
| +-+- | + - + - + - + - + - | +-+-+-+-+-+-+-+-+-+-+-+-+-+-+-+-+-+-+-+- | -+-+-+-+-+-+-+-+-+-+-+-+-+-+-+-+-+-+-+-+ | +-+-+-+-+   |
|      | Vendor-Id           | d (cont.)                                | Vendor type   Ver                        | ndor length |
| +-+- | + - + - + - + - + - | +-+-+-+-+-+-+-+-+-+-+-+-+-+-+-+-+-+-+-+- | -+-+-+-+-+-+-+-+-+-+-+-+-+-+-+-+-+-+-+-+ | +-+-+-+-+   |

```
ACL Name...
ACL Name...
ACL Name...
ACL Name...
ACL Name...
ACL Name...
ACL Name...
ACL Name...
ACL Name...
ACL Name...
ACL Name...
ACL Name...
ACL Name...
ACL Name...
ACL Name...
ACL Name...
ACL Name...
ACL Name...
ACL Name...
ACL Name...
ACL Name...
ACL Name...
ACL Name...
ACL Name...
ACL Name...
ACL Name...
ACL Name...
ACL Name...
ACL Name...
ACL Name...
ACL Name...
ACL Name...
ACL Name...
ACL Name...
ACL Name...
ACL Name...
ACL Name...
ACL Name...
ACL Name...
ACL Name...
ACL Name...
ACL Name...
ACL Name...
ACL Name...
ACL Name...
ACL Name...
ACL Name...
ACL Name...
ACL Name...
ACL Name...
ACL Name...
ACL Name...
ACL Name...
ACL Name...
ACL Name...
ACL Name...
ACL Name...
ACL Name...
ACL Name...
ACL Name...
ACL Name...
ACL Name...
ACL Name...
ACL Name...
ACL Name...
ACL Name...
ACL Name...
ACL Name...
ACL Name...
ACL Name...
ACL Name...
ACL Name...
ACL Name...
ACL Name...
ACL Name...
ACL Name...
ACL Name...
ACL Name...
ACL Name...
ACL Name...
ACL Name...
ACL Name...
ACL Name...
ACL Name...
ACL Name...
ACL Name...
ACL Name...
ACL Name...
ACL Name...
ACL Name...
ACL Name...
ACL Name...
ACL Name...
ACL Name...
ACL Name...
ACL Name...
ACL Name...
ACL Name...
ACL Name...
ACL Name...
ACL Name...
ACL Name...
ACL Name...
ACL Name...
ACL Name...
ACL Name...
ACL Name...
ACL Name...
ACL Name...
ACL Name...
ACL Name...
ACL Name...
ACL Name...
ACL Name...
ACL Name...
ACL Name...
ACL Name...
ACL Name...
ACL Name...
ACL Name...
ACL Name...
ACL Name...
ACL Name...
ACL Name...
ACL Name...
ACL Name...
ACL Name...
ACL Name...
ACL Name...
ACL Name...
ACL Name...
ACL Name...
ACL Name...
ACL Name...
ACL Name...
ACL Name...
ACL Name...
ACL Name...
ACL Name...
ACL Name...
ACL Name...
ACL Name...
ACL Name...
ACL Name...
ACL Name...
ACL Name...
ACL Name...
ACL Name...
ACL Name...
ACL Name...
ACL Name...
ACL Name...
ACL Name...
ACL Name...
ACL Name...
ACL Name...
ACL Name...
ACL Name...
ACL Name...
ACL Name...
ACL Name...
ACL Name...
ACL Name...
ACL Name...
ACL Name...
ACL Name...
ACL Name...
ACL Name...
ACL Name...
ACL Name...
A
```

Raadpleeg voor meer informatie over de Cisco Unified Wireless Network Identity Network Services Engine het gedeelte <u>Configuration Identity Network</u> van het document <u>Security Solutions</u>.

#### **Netwerkdiagram**

Het netwerk in dit document is als volgt opgebouwd:

In deze opstelling, worden de Draadloze LAN Controller WLC en LAP gebruikt om draadloze services te leveren aan de gebruikers in Afdeling A en Afdeling B. Alle draadloze gebruikers gebruiken een gemeenschappelijk WLAN (SSID) Office om toegang tot het netwerk te krijgen en zijn in VLAN Office-VLAN aanwezig.

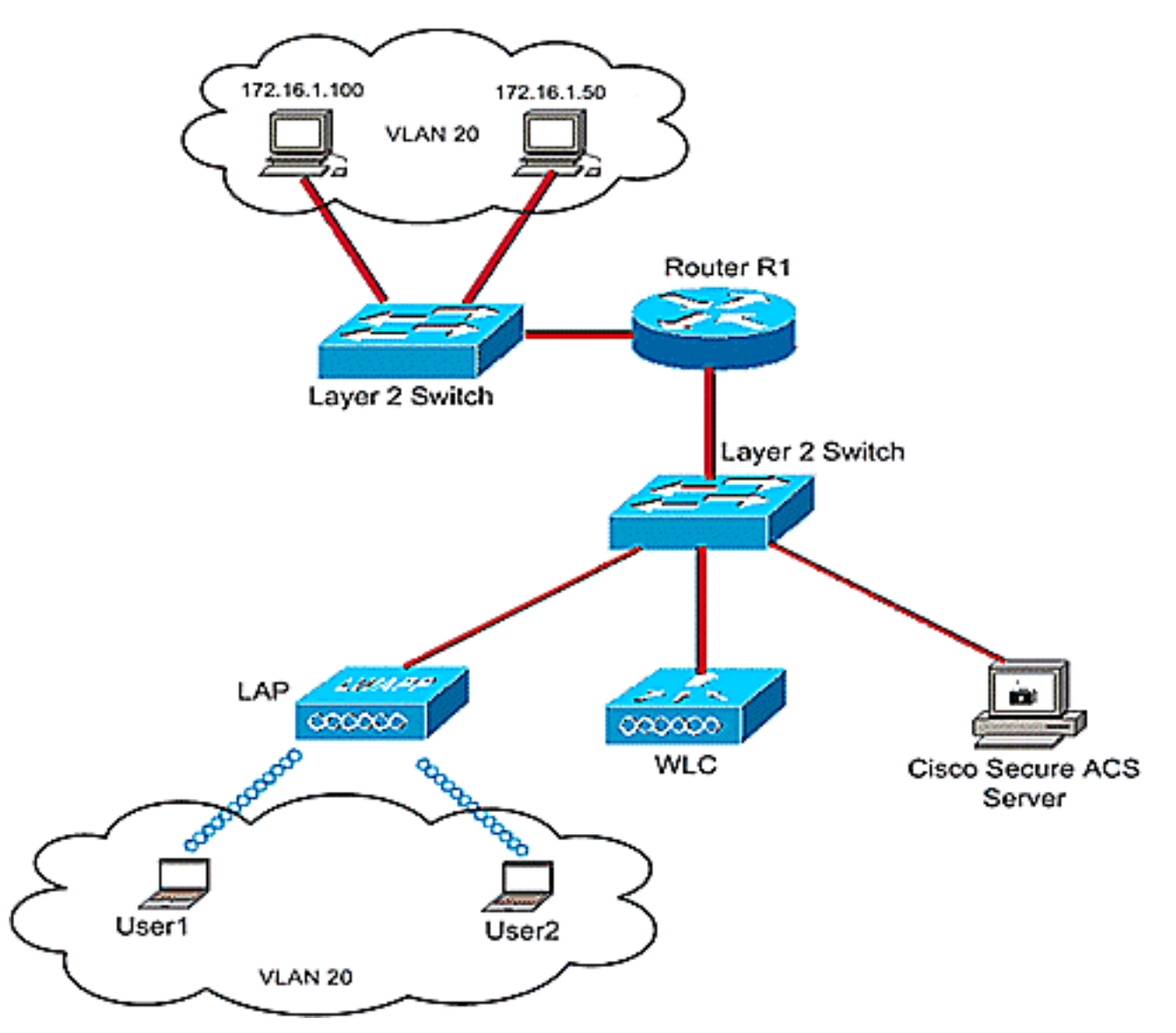

De Cisco Secure ACS-server wordt gebruikt om draadloze gebruikers te authentiseren. EMAEauthenticatie wordt gebruikt om gebruikers te authenticeren. De WLC-, LAP- en Cisco Secure

ACS-server worden aangesloten met een Layer 2-Switch zoals wordt weergegeven.

De router R1 sluit de servers aan de bekabelde kant door de Layer 2 Switch zoals getoond. De router R1 treedt ook op als een server van DHCP, die IP adressen aan draadloze cliënten van netto 172.16.0.0/16 verstrekt.

U dient de apparaten zo te configureren dat dit voorkomt:

Gebruiker1 van Afdeling A heeft alleen toegang tot server 172.16.1.100

Gebruiker2 van Afdeling B heeft alleen toegang tot server 172.16.1.50

Om dit te bereiken, moet u 2 ACLs op de WLC creëren: Eén voor User1, en de andere voor User2. Zodra de ACL's zijn gecreëerd, moet u de Cisco Secure ACS-server configureren om de ACL-naameigenschap aan de WLC terug te geven bij succesvolle verificatie van de draadloze gebruiker. WLC past dan ACL op de gebruiker toe, en zo is op het netwerk beperkt afhankelijk van het gebruikersprofiel.

**Opmerking:** In dit document wordt gebruik gemaakt van LEAP-verificatie voor het authentiseren van gebruikers. Cisco LEAP is kwetsbaar voor woordenboekaanvallen. In real-time netwerken moeten veiliger authenticatiemethoden zoals EAP FAST worden gebruikt. Aangezien de focus van het document is om uit te leggen hoe je per gebruiker ACL-functie moet configureren, wordt LEAP gebruikt voor eenvoud.

De volgende sectie verschaft de stap-voor-stap instructies om de apparaten voor deze installatie te configureren.

### <u>Configureren</u>

Voordat u de functie per gebruiker ACL's configureren, moet u de WLC configureren voor basisbediening en de LAP's registreren in het WLC. Dit document gaat ervan uit dat de WLC is ingesteld voor een eenvoudige bediening en dat de LAP's zijn geregistreerd op de WLC. Als u een nieuwe gebruiker bent, die probeert de WLC in te stellen voor basisbediening met LAP's, raadpleegt u Lichtgewicht AP (LAP) Registratie aan een draadloze LAN-controller (WLC).

Nadat de LAP's zijn geregistreerd, volgt u deze stappen om de apparaten voor deze instelling te configureren:

- 1. Configureer de draadloze LAN-controller.
- 2. Configureer de Cisco Secure ACS-server.
- 3. Controleer de configuratie.

**N.B.:** Dit document behandelt de configuratie die aan de draadloze kant vereist is. Het document gaat ervan uit dat de knoppen op het scherm zijn ingeschakeld.

## De draadloze LAN-controller configureren

Op de draadloze LAN-controller moet u dit doen:

- Maak een VLAN voor de draadloze gebruikers.
- Configuratie van de WLC om draadloze gebruikers met Cisco Secure ACS voor authentiek te

verklaren.

- Maak een nieuw WLAN voor de draadloze gebruikers.
- Bepaal de ACL's voor de draadloze gebruikers.

#### Een VLAN voor draadloze gebruikers maken

Om een VLAN voor de draadloze gebruikers te maken, voltooien deze stappen.

- 1. Ga naar de WLC GUI en kies **Controller > Interfaces**. Het venster Interfaces verschijnt. Dit venster toont de interfaces die op de controller zijn ingesteld.
- 2. Klik op **Nieuw** om een nieuwe dynamische interface te maken.
- In het venster Interfaces > New, voert u de interfacenaam en de VLAN-ID in. Klik vervolgens op Toepassen. In dit voorbeeld, wordt de dynamische interface genoemd Office-VLAN, en VLAN ID wordt toegewezen

| Q • O + ≧ 2 %                                                                                                    | n e 🌫                              | & E                      |              |              |                 |            |          |              | 4          | - 8 ×             |
|----------------------------------------------------------------------------------------------------|------------------------------------|--------------------------|--------------|--------------|-----------------|------------|----------|--------------|------------|-------------------|
| սիսիս                                                                                                    |                                    |                          |              | and an entry | A CONTRACTOR OF | anna anna  | Saye O   | onfiguration | Eing Logov | t <u>R</u> efresh |
| Castroller                                                                                                    | MONITOR                            |                          | CONTROLLER   | WIRELESS     | SECORITY        | MONAGEMENT | COMMANDS | HELP         |            |                   |
| Controller<br>General<br>Inventory<br>Interfaces<br>Internal DHCP Server<br>Mobility Management<br>Ports<br>Master Controller<br>Mode<br>Network Time<br>Protocol<br>Potocol<br>CDP | Interface:<br>Interface<br>VLAN Id | VLANS<br>s > New<br>Nome | Diffice-VLAN | WIRELESS     |                 | MANAGEMENT | COMMANDS | < Bac        | ik Ap      | ріу               |
|                                                                                                    |                                    |                          |              |              |                 |            |          |              |            |                   |
|                                                                                                    |                                    |                          |              |              |                 |            |          |              |            |                   |

 In het venster Interfaces > Bewerken, voer het IP-adres, het subnetmasker en de standaardgateway voor de dynamische interface in. Pas het aan een fysieke poort op WLC toe, en voer het IP adres van de DHCP-server in. Klik vervolgens op Toepassen.

| cisco                                                                                                    | MONITOR WLANS                                                                                                    |                                                                                                    | WIRELESS                                   | SECURITY                              | MANAGEMENT | Saya C<br>COMMANDS | enfiguration Bing<br>HELP | Logout Refresh |
|----------------------------------------------------------------------------------------------------|----------------------------------------------------------------------------------------------------|----------------------------------------------------------------------------------------------------|--------------------------------------------|---------------------------------------|------------|--------------------|---------------------------|----------------|
| Controller<br>General<br>Inventory<br>Interfaces<br>Internal DHCP Server<br>Mobility Management<br>Ports<br>Master Controller<br>Mode<br>Network Time<br>Protocol<br>QaS<br>CDP | MONITOR WLANS Interfaces > Edit General Informatio Interface Name MAC Address Interface Address VLAN Identifier IP Address Netmask Gateway Physical Informatio Port Number Configuration Quarantine | CONTROLLER<br>n<br>Office-V<br>00:06:09<br>120<br>122<br>122<br>122<br>122<br>122<br>122<br>122<br>122<br>122 | WIRELESS                                   |                                       | MANAGEMENT | COMMANDS           | HELP<br>< Back            | Apply          |
|                                                                                                    | DHCP Information<br>Primary DHCP Server<br>Secondary DHCP Ser<br>Access Control List<br>ACL Name<br>Note: Changing the Inte<br>temporarily disabled and<br>some clients.                            | nor<br>rece parameters<br>thus may result                                                                     | 16.1.75<br>causes the W<br>in loss of cont | ]<br>]<br>LANS to be<br>rectivity for |            |                    |                           |                |

Dit voorbeeld, deze parameters worden gebruikt voor de interface van Office-VLAN:  $_{\tt Office-VLAN}$ 

```
IP address: 172.16.1.25
Netmask: 255.255.0.0
Default gateway: 172.16.1.75 (sub-interface on Router R1)
Port on WLC: 1
DHCP server: 172.16.1.75
```

#### Configuratie van de WLC om voor Verificatie met Cisco Secure ACS te zorgen

De WLC moet worden geconfigureerd om de gebruikersreferenties naar een externe RADIUSserver te kunnen doorsturen (in dit geval Cisco Secure ACS). De RADIUS-server bevestigt vervolgens de gebruikersreferenties en geeft de ACL-naameigenschap naar de WLC terug bij succesvolle verificatie van de draadloze gebruiker.

Volg deze stappen om de WLC voor de RADIUS-server te configureren:

- 1. Kies Security en RADIUS-verificatie van de controller GUI om de pagina RADIUSverificatieservers weer te geven. Klik vervolgens op New om een RADIUS-server te definiëren.
- Defineert de parameters van de RADIUS-server in de RADIUS-verificatieservers > Nieuwe pagina. Deze parameters omvatten het IP-adres van de RADIUS-server, gedeeld geheim, poortnummer en serverstatus.

| cisco                                                                                                    | MONITOR WLANS CO                                                                                                    | NTROLLER WIRELESS                                                                                                    | SECURITY      | MANAGEMENT         | Save Co<br>COMMANDS | HELP  | Eing Logout Befre |
|----------------------------------------------------------------------------------------------------|----------------------------------------------------------------------------------------------------|----------------------------------------------------------------------------------------------------|---------------|--------------------|---------------------|-------|-------------------|
| Security                                                                                                    | RADIUS Authenticati                                                                                                    | on Servers > New                                                                                                    |               |                    |                     | < Bac | k Apply           |
| Security<br>AAA<br>General<br>Control Control Contro | RADIUS Authenticati<br>Server Index (Priority<br>Server IPAddress<br>Shared Secret Format<br>Shared Secret<br>Confirm Shared<br>Secret<br>Key Wrap<br>Port Number<br>Server Status<br>Support for RFC 3576<br>Retransmit Timeout<br>Network User<br>Management<br>IPSec | In Servers > New<br>1. Image: 10.77.244.196<br>ASCII Image: 10.77.244.196<br>ASCII Image: 10.77.244.196<br>ASCII Image: 10.77.244.196<br>Image: 10.77.244.196<br>Image | FIPS customer | s and requires a k | ey wrap complian    | < Bac | k Apply           |

3. De vinkjes **Netwerkgebruiker** en **Beheer** bepalen of de op RADIUS gebaseerde verificatie van toepassing is op beheer- en netwerkgebruikers. Dit voorbeeld gebruikt de Cisco Secure ACS als de RADIUS-server met IP-adres 10.7.24.196. Klik op **Toepassen**.

#### Een nieuw WLAN voor draadloze gebruikers maken

Vervolgens moet u een WLAN-verbinding maken waaraan de draadloze gebruikers zich kunnen aansluiten. Voltooi de volgende stappen om een nieuw WLAN-netwerk te maken:

- 1. Klik vanuit de GUI van de draadloze LAN-controller op **WLAN's**. Deze pagina toont de WLAN's die op de controller bestaan.
- 2. Kies **Nieuw** om een nieuw WLAN te maken. Voer de WLAN-id, de naam van het profiel en de WLAN-sid in voor de WLAN en klik op **Toepassen**. Maak voor deze installatie een WLAN-**kantoor**.

| 😋 • 😒 • 🖻 🖻 🏠  | A 🛧 🙆 🔕 🖗 🖪   |        | 9,95,864 |          | States in a |                     |                                 | 🎒 - 8 ×                |
|----------------|---------------|--------|----------|----------|-------------|---------------------|---------------------------------|------------------------|
| cisco          | MONITOR MUANS |        | WIRELESS | SECURITY | MANAGEMENT  | Sage Cr<br>COMMANDS | nfiguration <u>Bing</u><br>HELP | Logout <u>R</u> efresh |
| WLANs          | WLANs > New   |        |          |          |             |                     | < Back                          | Apply                  |
| VULANS         | WLAN ID       | 1 💌    |          |          |             |                     |                                 |                        |
| AP Groups VLAN | Profile Name  | Office |          |          |             |                     |                                 |                        |
|                | WLAN SSID     | Office |          |          |             |                     |                                 |                        |
|                |               |        |          |          |             |                     | 1                               |                        |
|                |               |        |          |          |             |                     |                                 |                        |
|                |               |        |          |          |             |                     |                                 |                        |
|                |               |        |          |          |             |                     |                                 |                        |
|                |               |        |          |          |             |                     |                                 |                        |
|                |               |        |          |          |             |                     |                                 |                        |
|                |               |        |          |          |             |                     |                                 |                        |
|                |               |        |          |          |             |                     |                                 |                        |
|                |               |        |          |          |             |                     |                                 |                        |
|                |               |        |          |          |             |                     |                                 |                        |
|                |               |        |          |          |             |                     |                                 |                        |
|                |               |        |          |          |             |                     |                                 |                        |
|                |               |        |          |          |             |                     |                                 |                        |

3. Zodra u een nieuw WLAN hebt gemaakt, wordt de WLAN > pagina bewerken voor de nieuwe WLAN weergegeven. In deze pagina kunt u verschillende parameters definiëren die specifiek zijn voor dit WLAN dat algemeen beleid, beveiliging, QoS en geavanceerde parameters omvat.

| cisco                            | Sage Configuration Bing Logout Ba<br>MONITOR WLANS CONTROLLER WIRELESS SECURITY MANAGEMENT COMMANDS HELP                                                                                                    |
|----------------------------------|----------------------------------------------------------------------------------------------------|
| /LANs                            | WLANs > Edit Apply                                                                                                    |
| WLANS<br>WLANS<br>AP Groups VLAN | General       Security       QoS       Advanced         Profile Name       Office         WLAN SSID       Office         WLAN Status       Image: Enabled         Security Policies       [WPA2][Auth(802.1X)]         (Modifications done under security tab will appear after applying the changes.)         Radio Policy       All         Interface       office-vlan         BroadCast SSID       Image: Enabled |
|                                  | Foot Notes<br>I CKIP is not supported by IOxx model APs<br>3 H-REAP Local Switching is not supported with IPsec, CRANITE and FORTRESS authentication<br>4 When client exclusion is enabled, a Timeout Value of zero means infinity (will require administrative override to reset excluded clients)<br>5 Client MPP is not active unless WPA2 is configured                                                           |

Controleer **WLAN-status** onder Algemeen beleid om de WLAN-functie in te schakelen. Kies de juiste interface in het keuzemenu. In dit voorbeeld, gebruik de interface **Office-VLAN**. De andere parameters op deze pagina kunnen worden gewijzigd op basis van de vereisten van het WLAN-netwerk.

4. Kies het **tabblad Beveiliging**. Kies **802.1x** in het keuzemenu Layer 2 security (aangezien dit een LEAP-verificatie is). Kies de juiste grootte van de EFN-toets onder 802.1x-parameters.

| ANs                              | WLANs > Edit                                                                                                    | Appl        |
|----------------------------------|----------------------------------------------------------------------------------------------------|-------------|
|                                  | General Security OoS Advanced                                                                                                    |             |
| WLANS<br>WLANS<br>AP Groups VLAN | Layer 2 Layer 3 AAA Servers                                                                                                    |             |
|                                  | Layer 2 Security 802.1X                                                                                                    |             |
|                                  | 802.1X Parameters                                                                                                    |             |
|                                  | 802.11 Data Encryption Type Key Size                                                                                                    |             |
|                                  | @ WEP 104 bits .                                                                                                    |             |
|                                  |                                                                                                    |             |
|                                  |                                                                                                    |             |
|                                  |                                                                                                    |             |
|                                  |                                                                                                    |             |
|                                  |                                                                                                    |             |
|                                  |                                                                                                    |             |
|                                  |                                                                                                    |             |
|                                  |                                                                                                    |             |
|                                  |                                                                                                    |             |
|                                  |                                                                                                    | i i i i i i |
|                                  | Foot Notes                                                                                                    |             |
|                                  | 3 H-REAP Local Switching is not supported with IPsec, CRANITE and FORTRESS authentication                                                                                               |             |
|                                  | 4 When client exclusion is enabled, a Timeout Value of zero means infinity (will require administrative override to reset exclu<br>5 Client MFP is not active unless WPA2 is configured | ded client  |
|                                  |                                                                                                    |             |
|                                  |                                                                                                    |             |

 Selecteer onder het tabblad Security het subtabblad AAA-server. Kies de AAA server die wordt gebruikt om draadloze clients te authenticeren. In dit voorbeeld, gebruik ACS server 10.77.244.196 om draadloze cliënten te authentiseren.

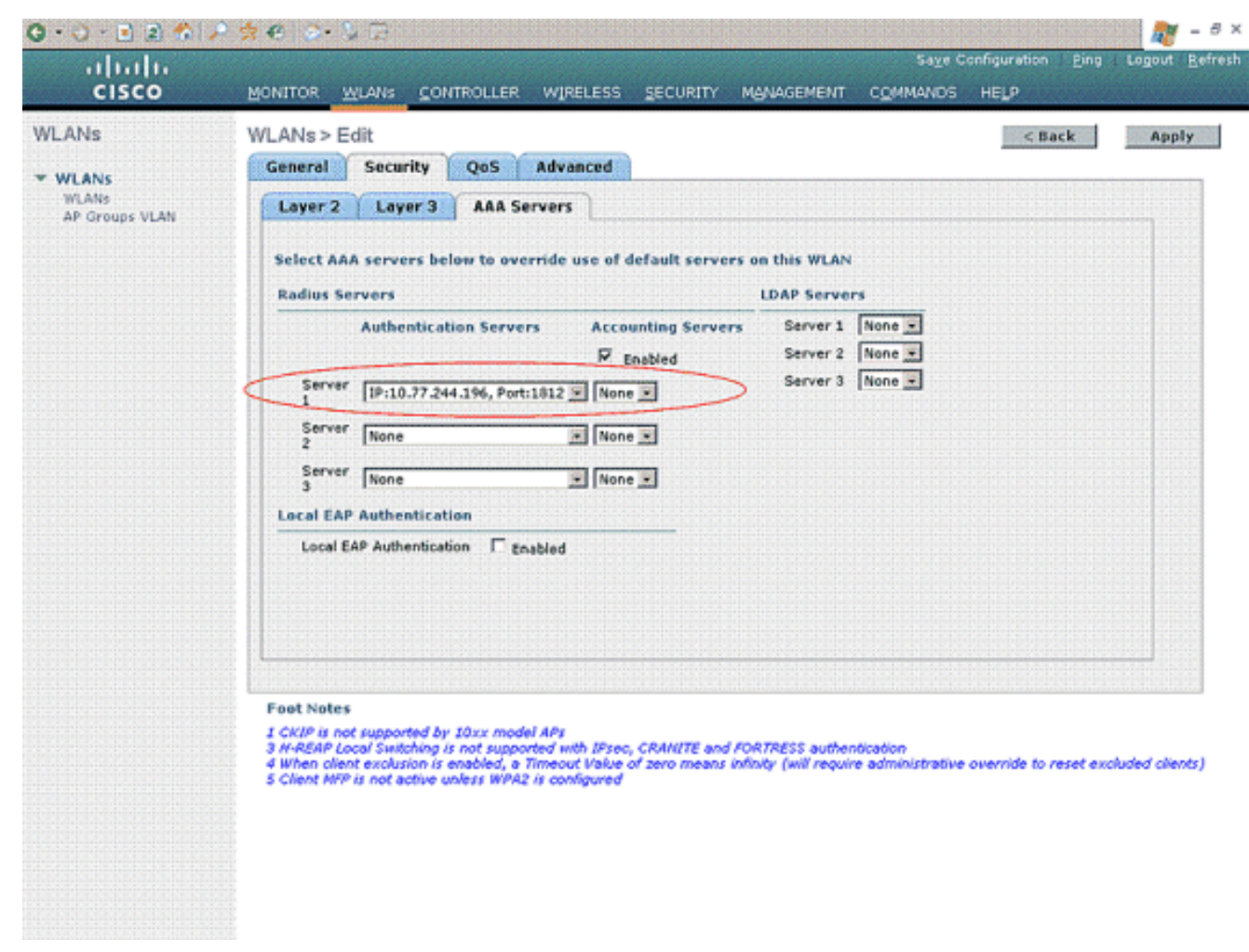

 Kies het tabblad Geavanceerd. Schakel de optie AAA negeren in om het gebruikersbeleid te configureren met voorrang door de AAA via een draadloos LAN.

| cisco                                     | Sage Configuration Eing Logout Bef<br>MONITOR WLANS CONTROLLER WIRELESS SECURITY MANAGEMENT COMMANDS HELP                                                                                                    |
|-------------------------------------------|----------------------------------------------------------------------------------------------------|
| WLANS<br>WLANS<br>WLANS<br>AP Groups VLAN | WLANs > Edit       Apply       General     Security     QoS     Advanced                                                                                                    <                                                                                                    |
|                                           | Foot Notes<br>I CKIP is not supported by 10xx model APs<br>3 A-REAP Local Switching is not supported with IPsec, CRANITE and FORTRESS authentication<br>4 When client exclusion is enabled, a Timeout Value of zero means infinity (will require administrative override to reset excluded clients)<br>5 Client MFP is not active unless WPA2 is configured |

Als AAA-opheffing is ingeschakeld en een client tegenstrijdige AAA en Cisco draadloze LANcontroller detectieparameters heeft, wordt client-verificatie uitgevoerd door de AAA-server. Als deel van deze verificatie verplaatst het besturingssysteem klanten van de standaard Cisco draadloze LAN-oplossing voor draadloos LAN VLAN naar een VLAN dat wordt teruggestuurd door de AAA-server en vooraf is gedefinieerd in de Cisco draadloze LANcontroller-interfaceconconfiguratie, die alleen wordt ingesteld voor MAC-filtering, 802.1X en/of WAP-bewerking. In alle gevallen maakt het besturingssysteem ook gebruik van QoS, DSCP, 802.1p prioriteitsmerkwaarden en ACL die door de AAA-server zijn meegeleverd, zolang deze waarden vooraf zijn gedefinieerd in de interfacemodule voor Cisco draadloze LAN-controllers.

7. Kies de andere parameters die zijn gebaseerd op de eisen van het netwerk. Klik op **Apply** (Toepassen).

#### Bepaal de ACL's voor gebruikers

U moet twee ACL's maken voor deze instelling:

- ACL1: Zo geeft u alleen toegang tot User1 op de server 172.16.1.100
- ACL2: Zo geeft u alleen toegang tot User2 aan de server 172.16.1.50

Voltooi deze stappen om de ACL's op de WLC te configureren:

 Kies in de WLC GUI, Security > Access Control Lists. De pagina Toegangscontrolelijsten wordt weergegeven. Deze pagina toont de ACL's die op WLC zijn geconfigureerd. Het stelt u ook in om een van de ACL's te bewerken of te verwijderen. Om een nieuwe ACL te maken, klikt u op Nieuw.

- 2. Met deze pagina kunt u nieuwe ACL's maken. Voer de naam van ACL in en klik op **Toepassen**. Zodra ACL wordt gecreëerd, klik op **Bewerken** om regels voor ACL te creëren.
- 3. Gebruiker1 hoeft alleen toegang te hebben tot server 172.16.1.100 en moet toegang tot alle andere apparaten worden geweigerd. Daarvoor moet je deze regels definiëren.Raadpleeg de <u>ACL's op</u> configuratievoorbeeld voor draadloze LAN-controllers voor meer informatie over de manier waarop u ACL's op draadloze LAN-controllers kunt configureren

| cisco                                                                                              | MONI                         | TOR W              | LANS CONTR                    | OLLER | WIRELESS                        | SE                                        | CURITY M | ANAGEMENT | Saya C<br>COMMANDS | onfiguration<br>HELP | Eing (    | .ogout j |
|----------------------------------------------------------------------------------------------------|------------------------------|--------------------|-------------------------------|-------|---------------------------------|-------------------------------------------|----------|-----------|--------------------|----------------------|-----------|----------|
| Security                                                                                           | Acce                         | ess Con            | trol Lists > E                | dit   |                                 |                                           |          |           | < B                | ack                  | Add Nev   | Rule     |
| ► AAA<br>General<br>▼ RADIUS<br>Authoritication                                                    | Gene                         | eral<br>s List Nam | ve User1                      |       |                                 |                                           |          |           |                    |                      |           |          |
| Accounting<br>+ TACACS+                                                                            | Seq Action Source IP/Mask IP |                    |                               |       | Destination<br>IP/Mask          | estination Source<br>P/Mask Protocol Port |          |           | Dest<br>Port       | DSCP                 | Direction |          |
| LDAP<br>Local Net Users<br>MAC Filtering<br>Disabled Clients<br>User Login Policies<br>AP Policies | 1                            | Permit             | 172.16.0.0                    | /     | 172.16.1.100<br>255.255.255.255 | 1                                         | Any      | Any       | Any                | Any                  | Inbound   |          |
|                                                                                                    | 2                            | Permit             | 172.16.1.100<br>255.255.255.2 | 55    | 172.16.0.0<br>255.255.0.0       | 1                                         | Any      | Any       | Any                | Any                  | Outbound  | ۵        |
| Local EAP                                                                                          | <u> </u>                     |                    |                               |       |                                 |                                           |          |           |                    |                      |           |          |
| Priority Order                                                                                     |                              |                    |                               |       |                                 |                                           |          |           |                    |                      |           |          |
| Access Control Lists<br>Access Control Lists<br>CPU Access Control<br>Lists                        |                              |                    |                               |       |                                 |                                           |          |           |                    |                      |           |          |
| IPSec Certs                                                                                        |                              |                    |                               |       |                                 |                                           |          |           |                    |                      |           |          |
| Wireless Protection<br>Policies                                                                    |                              |                    |                               |       |                                 |                                           |          |           |                    |                      |           |          |
| Web Auth                                                                                           |                              |                    |                               |       |                                 |                                           |          |           |                    |                      |           |          |
| CIDS                                                                                               |                              |                    |                               |       |                                 |                                           |          |           |                    |                      |           |          |
|                                                                                                    |                              |                    |                               |       |                                 |                                           |          |           |                    |                      |           |          |
|                                                                                                    |                              |                    |                               |       |                                 |                                           |          |           |                    |                      |           |          |
|                                                                                                    |                              |                    |                               |       |                                 |                                           |          |           |                    |                      |           |          |
|                                                                                                    |                              |                    |                               |       |                                 |                                           |          |           |                    |                      |           |          |
|                                                                                                    |                              |                    |                               |       |                                 |                                           |          |           |                    |                      |           |          |

 Op dezelfde manier moet u een ACL voor User2 maken, die User2 toegang tot server 172.16.1.50 slechts toestaat. Dit is ACL vereist voor Gebruiker2.

| cisco                                                                       | MONI  | TOR W      | LANS <u>C</u> ON           | TROLLE | R WIRELESS                    | SECUR            | ITY M  | IANAGEMENT     | Saye Co<br>C <u>O</u> MMANDS | ifiguration<br>HELP | Eing      | Logout Bef |
|-----------------------------------------------------------------------------|-------|------------|----------------------------|--------|-------------------------------|------------------|--------|----------------|------------------------------|---------------------|-----------|------------|
| Security                                                                    | Acce  | ss Con     | trol Lists >               | Edit   |                               |                  |        |                | < 8a                         | ck                  | Add Net   | v Rule     |
| - AAA                                                                       | Gene  | ral        |                            |        |                               |                  |        |                |                              |                     |           |            |
| RADIUS     Authentication                                                   | Acces | s List Nam | e Us                       | er2    |                               |                  |        |                |                              |                     |           |            |
| Accounting<br>+ TACACS+                                                     | Seq   | Action     | Source IP/                 | Mask   | Destination<br>IP/Mask        | P                | otocol | Source<br>Port | Port                         | DSCP                | Direction |            |
| LDAP<br>Local Net Users<br>MAC Filtering                                    | 1     | Permit     | 172.16.0.0<br>255.255.0.0  | /      | 172.16.1.50<br>255.255.255.25 | 5 <sup>′</sup> A | ny     | Any            | Απγ                          | Αηγ                 | Inbound   | ۰          |
| Disabled Clients<br>User Login Policies<br>AP Policies                      | 2     | Permit     | 172.16.1.50<br>255.255.255 | .255   | 172.16.0.0<br>255.255.0.0     | / A              | ny     | Any            | Any                          | Any                 | Outbound  | ٠          |
| Local EAP                                                                   |       |            |                            |        |                               |                  |        |                |                              |                     |           |            |
| Priority Order                                                              | L     |            |                            |        |                               |                  |        |                |                              |                     |           |            |
| Access Control Lists<br>Access Control Lists<br>CPU Access Control<br>Lists |       |            |                            |        |                               |                  |        |                |                              |                     |           |            |
| IPSec Certs                                                                 |       |            |                            |        |                               |                  |        |                |                              |                     |           |            |
| Wireless Protection<br>Policies                                             |       |            |                            |        |                               |                  |        |                |                              |                     |           |            |
| Web Auth                                                                    |       |            |                            |        |                               |                  |        |                |                              |                     |           |            |
| • CIDS                                                                      |       |            |                            |        |                               |                  |        |                |                              |                     |           |            |
|                                                                             |       |            |                            |        |                               |                  |        |                |                              |                     |           |            |

U hebt nu de draadloze LAN-controller voor deze installatie ingesteld. De volgende stap is de Cisco Secure Access Control Server te configureren om de draadloze clients te authentiseren en de ACL Name eigenschap aan de WLC terug te geven bij succesvolle verificatie.

# De Cisco Secure ACS-server configureren

U moet deze stappen voltooien voor Cisco Secure ACS om draadloze clients te kunnen authenticeren:

- Configureer de draadloze LAN-controller als een AAA-client in Cisco Secure ACS.
- Configureer de gebruikers en gebruikersprofielen in de Cisco Secure ACS.

#### Configureer de draadloze LAN-controller als een AAA-client voor Cisco Secure ACS

Om de draadloze LAN-controller als een AAA-client in Cisco Secure ACS te configureren voert u deze stappen uit:

 Klik op Network Configuration > Add AAA client. De pagina Add AAA client verschijnt. In deze pagina definieert u de WLC-systeemnaam, IP-adres van beheerinterface, gedeeld geheim en authenticeer het gebruik van Radius-interface. Hierna volgt een voorbeeld:

| Cisco Systems                                                                                                    | Network Configuration                                                                                                    | Þ                                                                                                    |
|----------------------------------------------------------------------------------------------------|----------------------------------------------------------------------------------------------------|----------------------------------------------------------------------------------------------------|
| يطله واله                                                                                                    | Edit                                                                                                    | A Help                                                                                                    |
| User<br>Satup<br>Satup<br>Satup<br>Satup<br>Satup<br>Configuration<br>Saturation<br>Saturation<br>Saturation<br>Saturation<br>Saturation<br>Saturation | Add AAA Client Hostname wfc AAA Client IP Address 10.77.244.210 Shared Secret cisco RADIUS Key Wrap                                                          | <ul> <li>AAA Ginnt Hestmann;</li> <li>AAA Client IP Address</li> <li>Shand Screet</li> <li>Shand Screet</li> <li>Intrank Device Group</li> <li>BADBUS Key Yran</li> <li>Authenticate Using</li> <li>Single Senset TACACS - AAA Client</li> <li>Lee Badate/Watchdeg Patkets from this<br/>AAA Client</li> <li>Bealace RADBUS Devi info with Username<br/>from this AAA Client</li> <li>Bealace RADBUS Devi info with Username<br/>from this AAA Client</li> <li>Match Formed JP-Address with user IP<br/>address for accounting packets from this<br/>AAA Client</li> </ul> |
| Databases Databases Pestere Validation Network Access Profiles                                                                                         | Key Encryption Key Message Authenticator Code Key Key Input Format C ASCII @ Hexadecimal                                                                     | AAA Client Hestname<br>The AAA Client Hostnama is the<br>name assigned to the AAA client.                                                                                                    |
| Activity                                                                                                    | Single Connect TACACS+ AAA Client (Record stop in accounting on failure)                                                                                     | AAA Client IP Address                                                                                                    |
| Documentation                                                                                                    | Log Update/Watchdog Packets from this AAA Client     Log RADIUS Tunneling Packets from this AAA Client                                                       | The AAA Client IP Address is the<br>IP address assigned to the AAA<br>client.                                                                                                    |
|                                                                                                    | Replace RADIUS Port info with Username from this AAA Client     Match Framed-IP-Address with user IP address for accounting packets from     this AAA Client | If you want to designate more<br>than one AAA client with a single<br>AAA client entry in ACS, you can<br>specify the IP address for each<br>AAA client to be reparambed by<br>this AAA client entry. To<br>separate each IP address, press<br>Enter.                                                                                                    |
|                                                                                                    | Back to Help                                                                                                    | You can use the widdcard asterisk<br>(*) for an octet in the IP address.<br>Por example, if you want every<br>AAA clent in your 192.160.13.1                                                                                                    |

**Opmerking:** het gedeelde geheim dat op Cisco Secure ACS is ingesteld, moet overeenkomen met het gedeelde geheim dat op de WLC is ingesteld onder **RADIUS-verificatieservers > New**.

2. Klik op Inzenden+Toepassen.

### Gebruikers en gebruikersprofiel instellen op Cisco Secure ACS

Om gebruikers op Cisco Secure ACS te configureren voert u deze stappen uit:

 Klik op Gebruikersinstelling in de ACS GUI, voer de gebruikersnaam in en klik op Toevoegen/Bewerken. In dit voorbeeld is de gebruiker Gebruiker1.

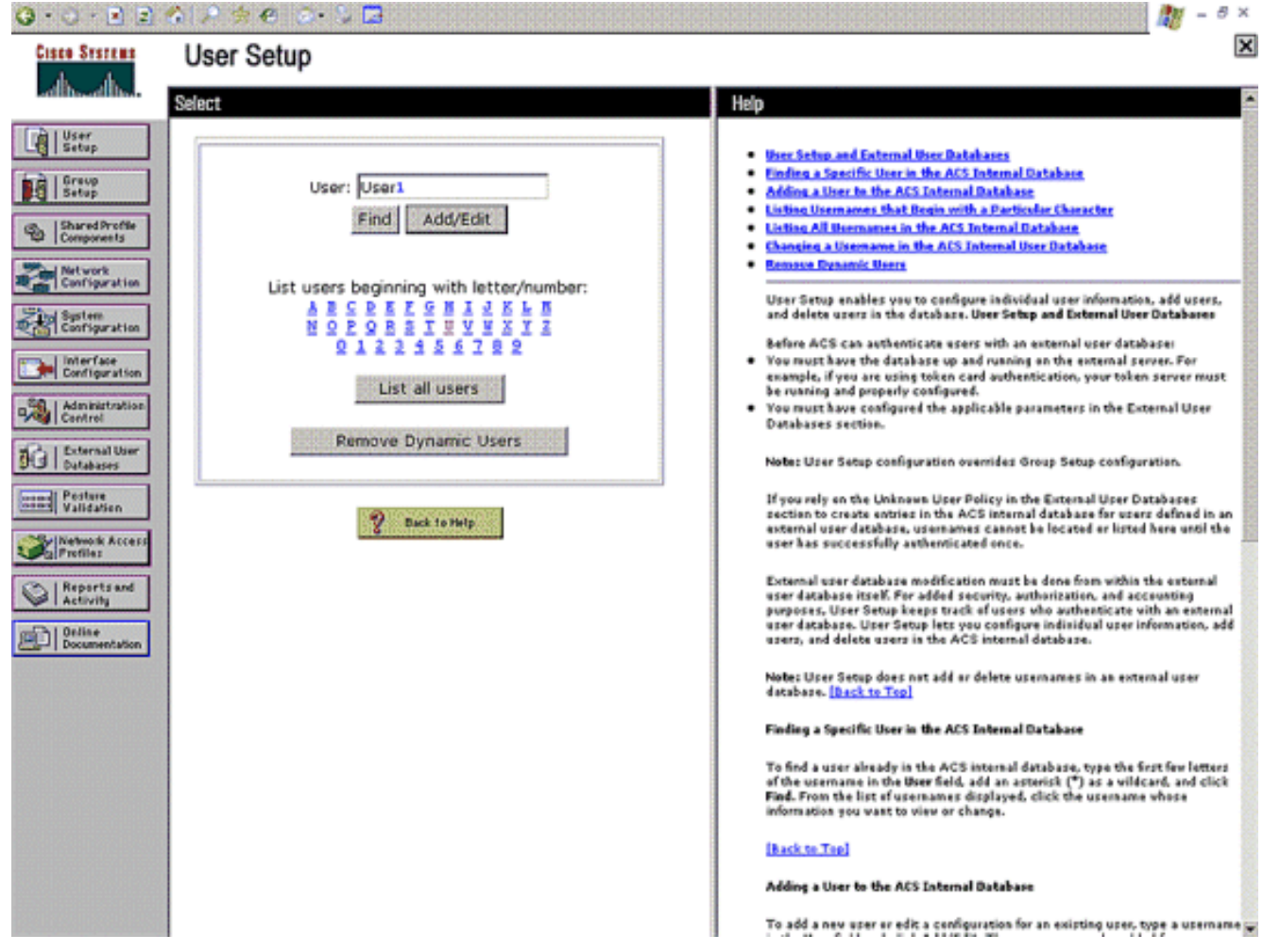

 Wanneer de pagina Gebruikersinstellingen wordt weergegeven, definieert u alle parameters die specifiek zijn voor de gebruiker. In dit voorbeeld worden de gebruikersnaam, het wachtwoord, de aanvullende gebruikersinformatie en de RADIUS-kenmerken ingesteld omdat u deze parameters alleen nodig hebt voor MAPverificatie.

| 0·0·1                                                             | 중) 과 종 ④ ②• 월 🖪                                                                                                    | 🕂 – 8 ×                                                                                                    |
|-------------------------------------------------------------------|----------------------------------------------------------------------------------------------------|----------------------------------------------------------------------------------------------------|
| Cisco Systems                                                     | User Setup                                                                                                    | x                                                                                                    |
| adhadha                                                           | Edit                                                                                                    | Help                                                                                                    |
| User<br>Setup<br>Greup<br>Setup                                   | User: UserA (New User)                                                                                                    | Account Disabled     Deficition a Unername     Supplementary User Info     Password Authon Scatton     Group to which the user is assigned                                                                                                    |
| Metwork<br>Configuration<br>Spoten<br>Configuration<br>Definition | Supplementary User Info Real Name User 1 Description                                                                                                    | Callback     Clent IP Advanced Settings     Advanced Settings     National Access Restrictions     Has Sestions     Unage Oustas     Account Disable     Boundadable Afts     Advanced TACACS- Settings     TACACS- Settings                                                                                                    |
| Pesture<br>Validation<br>Validation                               | User Setup Password Authentication: ACS Internal Database CiscoSecure PAP (Also used for CHAP/MS-<br>CHAP/MRAP, if the Separate field is not CHECked.)                                                                                                    | TACACS + Enable Password     TACACS + Outbound Password     TACACS + Outbound Password     TACACS + Shell Command Authorization     Command Authorization for Network Device Management Applications     TACACS + Unknown Services     TACACS + Unknown Services     TACACS + Unknown Services     RADIUS Authorization     RADIUS Yeador-Specific Attributes                    |
| Reports and<br>Activity<br>Online<br>Documentation                | Password  CONTIM Password Separate (CHAP/MS-CHAP/ARAP) Password Confirm Password When a token server is used for authentication, supplying a separate CHAP password for a token card user allows CHAP authentication. This is especially useful when token caching is enabled. Converte which the user is assigned: | Account Disabled Status<br>Select the Account Disabled check box to disable this account; clear<br>the check box to enable the account.<br>[Back to Tap]<br>Deleting a Overname<br>The Delete button appears only when you are editing an existing user<br>account, not whon you are adding a new user account. To delete the<br>confirm your action, click DK.<br>[Back to Tap] |
|                                                                   | Submit Cancel                                                                                                    | Supplementary User Info<br>Type the applicable information in any supplemental user information<br>boves that appear. To add or change fields, click Interface                                                                                                    |

Rol naar beneden tot u de RADIUS-kenmerken van Cisco Airespace specifiek voor de gebruiker ziet. Controleer de **Aire-ACL-naam** om ACS in staat te stellen om de ACL-naam naar de WLC terug te sturen samen met de succesvolle authenticatiereactie. Creëer voor User1 een ACL User1 op de WLC. Voer de ACL-naam in als Gebruiker1.

| 😋 • 🗇 • 💽 🖻                                                                                                    | 🚳 🖍 🔶 🙆 🖓 🖬                                                                                                    | 🥂 – 8 ×                                                                                                    |
|----------------------------------------------------------------------------------------------------|----------------------------------------------------------------------------------------------------|----------------------------------------------------------------------------------------------------|
| Cisco Systems                                                                                                    | User Setup                                                                                                    | X                                                                                                    |
| اله                                                                                                    | Date exceeds:                                                                                                    | Help                                                                                                    |
| User<br>Setup<br>Bravo<br>Setup<br>Shared Profile<br>Components<br>Network<br>Configuration<br>System<br>Configuration | Sep 9 2007<br>Failed attempts exceed:<br>5<br>Failed attempts since last successful<br>login: 0<br>Reset current failed attempts count<br>on submit | Account Disabled     Belating a Biomane     Supplementary User Info     Password Authentication     Group to which the user is assigned     Callback     Clent IP Address Assignment     Advanced Settings     Natural Access Restrictions     Han Sessions     Brage Oustar     Account Disable     Downloadable ACLs |
| Administration<br>Centrol                                                                                              | Cloce Airespace RADIUS Antributes                                                                                                    | Advanced TACACS+ Settings     TACACS+ Enable Control     TACACS+ Enable Password     TACACS+ Control     TACACS+ Outbound Password                                                                                                    |
| Postare<br>Validation                                                                                                  | Bronze  [14179/003] Aire-DSCP                                                                                                    | IACACS - Shell Command Authorization     Command Authorization     Command Authorization for Network Device Hanagement Applications     IACACS - Unknown Services     IETE RADIUS Attributes     RADIUS Yeador-Specific Attributes                                                                                     |
| Reports and<br>Activity                                                                                                | [14179404] Aire-802.1P-Tag                                                                                                    | Account Disabled Status                                                                                                    |
| Documentation                                                                                                    | [14179'005] Aize-Interface-Name                                                                                                    | Select the Account Disabled check box to disable this account; clear<br>the check box to enable the account.                                                                                                    |
|                                                                                                    | M [14179/006] Aize-Acl-Neme                                                                                                    | [Back to Tap]                                                                                                    |
|                                                                                                    | User1                                                                                                    | Defeting a Uvername<br>The Delete button appears only when you are editing an existing user<br>account, not when you are adding a new user account. To delete the<br>current user account from the database, click Delete. When asked to<br>confirm your action, click OK.                                             |
|                                                                                                    | P Back to Help                                                                                                    | [Back to Tap]                                                                                                    |
|                                                                                                    | Cutrent Cancel                                                                                                    | Supplementary User Info                                                                                                    |
| In the second second second second second second second second second second second second second second second        | Submit Cancer                                                                                                    | type the appricable information in any supplemental user information                                                                                                    |

3. Herhaal de zelfde procedure om Gebruiker2 te maken zoals hier getoond wordt.

| Q • 0 + ≥ 2 % 2 9 € ⊙• 5 ⊡                                                                                                    |                                                                                                    |                                                                                                    |  |  |  |
|----------------------------------------------------------------------------------------------------|----------------------------------------------------------------------------------------------------|----------------------------------------------------------------------------------------------------|--|--|--|
| Cisco Systems                                                                                                    | User Setup                                                                                                    |                                                                                                    |  |  |  |
| -dlb-dlb-                                                                                                    | Select                                                                                                    | Help                                                                                                    |  |  |  |
| User         Stared Profile         Shared Profile         Shared Profile </th <th>Select<br/>User: User2<br/>Find Add/Edit<br/>List users beginning with letter/number:<br/>ABCPEFSSIIVYXXII<br/>QIIIISSIIVYXXII<br/>QIIIISS<br/>List all users<br/>Remove Dynamic Users<br/>2 bek to Help</th> <th><ul> <li>Help</li> <li>Person and a factor of these Rationants</li> <li>Person a factor of the ACS Internal Rationants</li> <li>Person a factor of the ACS Internal Rationant Rationants</li> <li>Person a factor of the ACS Internal Rationant Rationants</li> <li>Person a factor of the ACS Internal Rationant Rationants</li> <li>Person a factor of the ACS Internal Rationant Rationants</li> <li>Person a factor of the ACS Internal Rational Rationants</li> <li>Person a factor of the ACS Internal Rational Rationants</li> <li>Person a factor of the ACS Internal Rationant Rationants</li> <li>Person a factor of the ACS Internal Rational Rationants</li> <li>Person a factor of the ACS Internal Rational Rationants</li> <li>Person a factor of the ACS Internal Rational Rationant Rationants</li> <li>Person a factor of the ACS Internal Rational Rationants</li> <li>Person a factor of the ACS Internal Rational Rationants</li> <li>Person a factor of the ACS Internal Rat</li></ul></th> | Select<br>User: User2<br>Find Add/Edit<br>List users beginning with letter/number:<br>ABCPEFSSIIVYXXII<br>QIIIISSIIVYXXII<br>QIIIISS<br>List all users<br>Remove Dynamic Users<br>2 bek to Help                                                                                                    | <ul> <li>Help</li> <li>Person and a factor of these Rationants</li> <li>Person a factor of the ACS Internal Rationants</li> <li>Person a factor of the ACS Internal Rationant Rationants</li> <li>Person a factor of the ACS Internal Rationant Rationants</li> <li>Person a factor of the ACS Internal Rationant Rationants</li> <li>Person a factor of the ACS Internal Rationant Rationants</li> <li>Person a factor of the ACS Internal Rational Rationants</li> <li>Person a factor of the ACS Internal Rational Rationants</li> <li>Person a factor of the ACS Internal Rationant Rationants</li> <li>Person a factor of the ACS Internal Rational Rationants</li> <li>Person a factor of the ACS Internal Rational Rationants</li> <li>Person a factor of the ACS Internal Rational Rationant Rationants</li> <li>Person a factor of the ACS Internal Rational Rationants</li> <li>Person a factor of the ACS Internal Rational Rationants</li> <li>Person a factor of the ACS Internal Rat</li></ul> |  |  |  |
| 0 · O · E E ·                                                                                                    | <ul> <li>A ≠ € ⊗ 5 B</li> </ul>                                                                                                    | 🕅 - 5 ×                                                                                                    |  |  |  |
| Cisco Systems                                                                                                    | User Setup                                                                                                    | X                                                                                                    |  |  |  |
| adbad ba                                                                                                    | Edit                                                                                                    | Help E                                                                                                    |  |  |  |
| User<br>Setup<br>Group<br>Setup<br>Setup<br>Setup<br>Setup<br>Setup<br>Setup<br>Configuration<br>Setup<br>Configuration<br>Configuration<br>Configuration<br>Configuration<br>Configuration<br>Configuration<br>Configuration<br>Configuration<br>Configuration<br>Configuration<br>Configuration<br>Configuration<br>Configuration                                                                                                    | User: UserA (New User)          Account Disabled         Supplementary User Info         Real Name       User2         Description         User Setup         Password Authentication:         ACS Internal Database         CiscoSecure PAP (Also used for CHAP/MS-                                                                                                    | Account Disabled     Beletima a Distributed     Supplementary User Info     Supplementary User Info     Destroard Authentication     Comp to which the user is assigned     Calback     Client IP Address Assignment     Advanced Settings     Network Access Restrictions     Max Sessions     Unage Quetas     Network Access Restrictions     Max Sessions     Disable Aftact     Advanced TACACS - Settings     TACACS - Inable Password     TACACS - Inable Password     TACACS - Undersmod Password     TACACS - Undersmod Password     TACACS - RADIUS Attributes                                                                                             |  |  |  |
| Reports and<br>Activity<br>Documentation                                                                                                    | Confirm     Password     Separate (CHAP/MS-CHAP/ARAP)     Password     Confirm     Password     Confirm     Password     Confirm     Password     When a token server is used for authentication,     supplying a separate CHAP password for a token     card user allows CHAP authentication. This is     especially useful when token caching is enabled.     Group to which the user is assigned:     Submit Cancel | Account Disabled Status         Select the Account Disabled check box to disable this account; clear the check box to enable the account.         [hack to Teo]         Deleting a Username         The Delete buttos appears only when you are editing as existing user account, not when you are adding a new user account. To delete the current user account from the database, click Delete. When asked to certify your action, click OK.         [hack to Teo]         Supplementary User Info         Type the applicable information in any supplemental user information                                                                                                    |  |  |  |

| 😋 • 🗇 • 🖻 🖻                                                                                                    | 🏠 🖉 🖗 🏩 🦻 🖬                                                                                                    | M - 8 ×                                                                                                    |
|----------------------------------------------------------------------------------------------------|----------------------------------------------------------------------------------------------------|----------------------------------------------------------------------------------------------------|
| Cisco Systems                                                                                                    | User Setup                                                                                                    | X                                                                                                    |
| -dbdb                                                                                                    | Date exceeds:                                                                                                    | Help 🖻                                                                                                    |
| User<br>Setup<br>Setup<br>Setup<br>Setup<br>Setup<br>Components<br>Retwork<br>Configuration<br>Splem<br>Configuration | Sep 9 2007<br>Failed attempts exceed:<br>5<br>Failed attempts since last successful<br>login: 0<br>Reset current failed attempts count<br>on submit | Account Disabled     Definition a Usermanne     Supplementary User Info     Password Authentication     Group to which the user is assigned     Callback     Client IP Address Assignment     Advanced Settings     Notwork Access Restrictions     Has Sessions     Usage Quartar     Account Disable     Downlandable Acts |
| Administration<br>Control                                                                                             | Cisco Airespace RADIUS Antributes                                                                                                    | Advanced TACACS+ Settings     TACACS+ Enable Control     Your Control                                                                                                    |
| Pesterail User<br>Dutabases<br>Validation<br>Validation<br>Metwork Access<br>Profiles                                 | [] [] [] [] [] [] [] [] [] [] [] []                                                                                                    | TACACS - Outboard Password     TACACS + Shell Command Authorization     Command Authorization     Command Authorization     TACACS + Unknown Services     TACACS + Unknown Services     RADIUS Authorization     RADIUS Yendor Specific Attributes                                                                           |
| Activity                                                                                                    | [14179404] Aire-802.1P-Tag                                                                                                    | Account Disabled Status                                                                                                    |
| Documentation                                                                                                    | [14179/005] Aize-Interface-Name                                                                                                    | Select the Account Disabled check box to disable this account; clear the check box to enable the account.                                                                                                    |
| (                                                                                                    | F [14179006] Aire-Acl-Name                                                                                                    | Iback to Teol                                                                                                    |
|                                                                                                    | User2                                                                                                    | Defeting a Username                                                                                                    |
|                                                                                                    |                                                                                                    | The Delete button appears only when you are editing an existing user<br>account, not when you are adding a new user account. To delete the<br>current user account from the database, click <b>Delete</b> . When asked to<br>confirm your action, click <b>OK</b> .                                                          |
|                                                                                                    | 💡 Back to Help                                                                                                    | [Back to Tap]                                                                                                    |
|                                                                                                    |                                                                                                    | Supplementary User Info                                                                                                    |
|                                                                                                    | Submit Cancel                                                                                                    | Type the applicable information in any supplemental user information                                                                                                    |

4. Klik op System Configuration en Global Authentication Setup om te verzekeren dat de verificatieserver is ingesteld voor het uitvoeren van de gewenste MAP-verificatiemethode. Kies in de MAP-configuratie de juiste MAP-methode. In dit voorbeeld wordt gebruik gemaakt van MAP-authenticatie. Klik op Inzenden als u klaar bent.

| Cisco Systems                | System Configuration                         | ×                                                                                                    |
|------------------------------|----------------------------------------------|----------------------------------------------------------------------------------------------------|
| ad board board               | PEAP                                         | Help                                                                                                    |
| T A LUser                    | Allow EAP-MSCHAPv2                           |                                                                                                    |
| Ltg Setup                    | Allow EAP-GTC                                | Use this page to specify settings for various authentication protocols.                                                                                                    |
| Graup<br>Setup               | Allow Posture Validation                     | EAP Configuration                                                                                                    |
| Shared Profile<br>Components | Allow EAP-TLS                                | EAP-FAST                                                                                                    |
| Mile, 1 National             | Select one or more of the following options: | EAP-TLS     LEAP                                                                                                    |
| Configuration                | F Certificate SAN comparison                 | • EAP-H05                                                                                                    |
| Sint System                  | F Certificate CN comparison                  | AP EAP Regent Timest     HIS-CHAP Configuration                                                                                                    |
| - I can garacian             | F Certificate Binary comparison              |                                                                                                    |
| Configuration                | EAP-TLS session timeout (minutes): 120       |                                                                                                    |
| Administration               |                                              | EAP Configuration                                                                                                    |
| A L Debug Alling             | Cisco client initial message:                | EAP is a flexible request-response protocol for arbitrary                                                                                                    |
| Databases                    | PEAP session timeout (minutes): 120          | authentication information (RPC 2204). EAP is layered on tap of<br>another protocal such as UDP, 802.1x or RADIUS and supports                                              |
| mana Pesture                 | Enable East Reconnect:                       | multiple "authentication" types.                                                                                                    |
|                              |                                              | (back to Tap)                                                                                                    |
| Profiles                     | EAP-FAST                                     | PEAD                                                                                                    |
| Reports and                  | EAP-FAST Configuration                       |                                                                                                    |
| Activity                     |                                              | PEAP is the outer layer protocol for the secure tunnel.                                                                                                    |
| Documentation                | EAP-TLS                                      | these statics a mattern band asheringing and all state                                                                                                    |
|                              | C Allow EAP-TLS                              | authentication can occur only after you have completed the required steps                                                                                                   |
|                              | Select one or more of the following options: | to the ALS CEMINTATE SETUP page.                                                                                                    |
|                              | M Certificate SAN comparison                 | Allow EAP-MSCHAPv2 - Use to enable EAP-MSCHAPv2 within MS PEAP                                                                                                    |
|                              | M Certificate CN comparison                  | CHAPV2, such as Microsoft AD, and the ACS Internal Database.                                                                                                    |
|                              | Certificate Binary comparison                | <ul> <li>Allow CAD-OTE Has to eachly CAD-OTE while Gaze PEAD web activities</li> </ul>                                                                                      |
|                              | EAP-TLS session timeout (minutes): 120       | Enable this protocol as support any database that supports PAP, including<br>LDAP, OTP Servers, and the ACS Internal Database.                                              |
| -                            | LEAP                                         | Allow Perture Validation Use to enable the PEAP (EAP-TLV) arotecol for                                                                                                    |
|                              | Allow LEAP (For Aironet only)                | · posture validation of Pletwork Admission Control (PIAC) clients.                                                                                                    |
|                              | Submit Submit + Restart Cancel               | <ul> <li>Allow EAP-TLS - Use to enable the EAP-TLS protocol as an additional inner<br/>method for PEAP. The PEAP/EAP-TLS feature strength lowerpage the existing</li> </ul> |

# **Verifiëren**

Gebruik dit gedeelte om te bevestigen dat de configuratie correct werkt.

Probeer een draadloze client te associëren met de lichtgewicht AP met LEAP-verificatie om te controleren of de configuratie werkt zoals verwacht.

**Opmerking:** In dit document wordt ervan uitgegaan dat het clientprofiel is ingesteld voor LEAP-verificatie. Raadpleeg het <u>gebruik van EAP-verificatie</u> voor meer informatie over het configureren van de 802.11a/b/g draadloze clientadapter voor LEAP-verificatie.

Nadat het profiel voor de draadloze client is geactiveerd, wordt de gebruiker gevraagd de gebruikersnaam/het wachtwoord voor LEAP-verificatie te verstrekken. Dit is wat er gebeurt wanneer Gebruiker1 probeert om voor de LAP echt te maken.

| Enter Wireless Network Password |                                                    |  |  |
|---------------------------------|----------------------------------------------------|--|--|
| Please enter your LE<br>network | AP username and password to log on to the wireless |  |  |
| User Name :                     | User1                                              |  |  |
| Password :                      | •••••                                              |  |  |
| Log on to :                     |                                                    |  |  |
| Card Name :                     | Cisco Aironet 802.11a/b/g Wireless Adapter         |  |  |
| Profile Name :                  | Office<br>OK Cancel                                |  |  |

Lichtgewicht AP en dan geeft WLC de gebruikersgeloofsbrieven aan de externe server van de RADIUS (Cisco Secure ACS) door om de geloofsbrieven te valideren. De RADIUS-server vergelijkt de gegevens met de gebruikersdatabase en geeft, bij succesvolle verificatie, de ACL-naam die voor de gebruiker is ingesteld, terug naar de WLC. In dit geval, wordt ACL Gebruiker1 teruggebracht naar WLC.

| Cisco Aironet Desktop Utilit      | y - Current Profi | le: Office-TSWEB             | ? 🔀 |
|-----------------------------------|-------------------|------------------------------|-----|
| Action Options Help               |                   |                              |     |
| Current Status Profile Management | Diagnostics       |                              |     |
| CISCO SYSTEMS                     |                   |                              |     |
| Profile Name:                     | Office-TSWEB      |                              |     |
| Link Status:                      | Authenticated     | Network Type: Infrastructure |     |
| Wireless Mode:                    | 5 GHz 54 Mbps     | Current Channel: 64          |     |
| Server Based Authentication:      | LEAP              | Data Encryption: WEP         |     |
| IP Address.                       | 172.16.0.14       |                              |     |
| Signal Strength:                  |                   | Excellent                    |     |
|                                   |                   | Advanced                     |     |

De draadloze LAN-controller past deze ACL op User1 toe. Deze ping-uitvoer toont aan dat User1

```
D:\Documents and Settings\Administrator>ping 172.16.1.100
Pinging 172.16.1.100 with 32 bytes of data:
Reply from 172.16.1.100: bytes=32 time=3ms TTL=255
Reply from 172.16.1.100: bytes=32 time=1ms TTL=255
Reply from 172.16.1.100: bytes=32 time=1ms TTL=255
Reply from 172.16.1.100: bytes=32 time=1ms TTL=255
Ping statistics for 172.16.1.100:
    Packets: Sent = 4, Received = 4, Lost = 0 (0% loss),
Approximate round trip times in milli-seconds:
   Minimum = 1ms, Maximum = 3ms, Average = 1ms
D:\Documents and Settings\Administrator>ping 172.16.1.50
Pinging 172.16.1.50 with 32 bytes of data:
Request timed out.
Request timed out.
Request timed out.
Request timed out.
Ping statistics for 172.16.1.50:
    Packets: Sent = 4, Received = 0, Lost = 4 (100% loss),
```

Op dezelfde manier keert ACL wanneer User2 probeert om toegang te krijgen tot de WLAN-server van de RADIUS, na succesvolle verificatie, User2 naar de WLC terug.

| Enter Wireless Network Password 🗙 |                                                    |  |
|-----------------------------------|----------------------------------------------------|--|
| Please enter your LE<br>network   | AP username and password to log on to the wireless |  |
| User Name :                       | User2                                              |  |
| Password :                        | •••••                                              |  |
| Log on to :                       |                                                    |  |
| Card Name :                       | Cisco Aironet 802.11a/b/g Wireless Adapter         |  |
| Profile Name :                    | Office                                             |  |
|                                   | OK Cancel                                          |  |

| AP Authentication Status         | <u>?</u> _ 🗆 ×                                     |
|----------------------------------|----------------------------------------------------|
| Card Name: Cisco Aironet 802.11a | /b/g Wireless Adapter                              |
| Profile Name: Office-TSWEB       |                                                    |
| Steps                            | Status                                             |
| 1. Starting LEAP Authentication  | Success                                            |
| 2. Checking Link Status          | Success                                            |
| 3. Renewing IP address           | Success                                            |
| 4. Detecting IPX Frame Type      | Success                                            |
| 5. Finding Domain Controller     | Skipped because the domain name was not configured |

De draadloze LAN-controller past deze ACL op User2 toe. Deze ping-uitvoer toont aan dat User2 alleen toegang heeft tot server 172.16.1.50, maar niet tot een ander apparaat.

D:\Documents and Settings\Administrator>ping 172.16.1.50 Pinging 172.16.1.50 with 32 bytes of data: Reply from 172.16.1.50: bytes=32 time=3ms TTL=255 Reply from 172.16.1.50: bytes=32 time=18ms TTL=255 Reply from 172.16.1.50: bytes=32 time=1ms TTL=255 Reply from 172.16.1.50: bytes=32 time=1ms TTL=255 Ping statistics for 172.16.1.50: Packets: Sent = 4, Received = 4, Lost = 0 (0% loss), Approximate round trip times in milli-seconds: Minimum = 1ms, Maximum = 18ms, Average = 5ms D:\Documents and Settings\Administrator>ping 172.16.1.100 Pinging 172.16.1.100 with 32 bytes of data: Request timed out. Request timed out. Request timed out. Request timed out. Ping statistics for 172.16.1.100: Packets: Sent = 4, Received = 0, Lost = 4 (100% loss),

### Problemen oplossen

Deze sectie bevat informatie waarmee u problemen met de configuratie kunt oplossen.

Op de draadloze LAN-controller kunt u deze debug-opdrachten ook gebruiken om AAA-verificatie bij te stellen

- debug in alle schakelt u het debug van alle AAA-berichten in
- bug dot1x-pakket activeren hiermee kan het debug van alle punten 1x worden opgeslagen
- debug client <MAC-adres>—hiermee kan draadloze client worden gedetecteerd

Hier is een voorbeeld van het debug a die allen opdracht geven

**Opmerking:** Sommige lijnen in de uitvoer zijn naar de tweede regel verplaatst als gevolg van ruimtebeperkingen.

Thu Aug 16 14:42:54 2007: AuthenticationReguest: 0xblab104 Thu Aug 16 14:42:54 2007: Callback.....0x85ed228 Thu Aug 16 14:42:54 2007: protocolType.....0x00140001 Thu Aug 16 14:42:54 2007: 

 Thu Aug 16 14:42:54 2007:
 proxyState.....00:40:96:AF:3E:93-03:01

 Thu Aug 16 14:42:54 2007:
 Packet contains 16 AVPs (not shown)

 Thu Aug 16 14:42:54 2007: 00:40:96:af:3e:93 Successful transmission of Authentication Packet (id 1) to 10.77.244.196:1812, proxy state 00:40:96:af:3e:93-00:00 Thu Aug 16 14:42:54 2007: 00000000: 01 01 00 d0 2d 34 f5 99 b4 19 27 28 eb 5f 35 9c ....-4.....'(.\_5. Thu Aug 16 14:42:54 2007: 00000010: 8f a9 00 dd 01 07 75 73 65 72 31 1f 13 30 30 2d .....user1..00-Thu Aug 16 14:42:54 2007: 00000020: 34 30 2d 39 36 2d 41 46 2d 33 45 2d 39 33 1e 20 40-96-AF-3E-93.. Thu Aug 16 14:42:54 2007: 00000030: 30 30 2d 30 42 2d 38 35 2d 35 42 2d 46 42 2d 44 00-0B-85-5B-FB-D Thu Aug 16 14:42:54 2007: 00000040: 30 3a 4f 66 66 69 63 65 2d 54 53 57 45 42 05 06 0:Office-TSWEB.. Thu Aug 16 14:42:54 2007: 00000050: 00 00 01 04 06 0a 4d f4 d2 20 05 77 6c 63 1a .....M....wlc. Thu Aug 16 14:42:54 2007: 00000060: 0c 00 00 37 63 01 06 00 00 01 06 06 00 00 00 ...7c..... Thu Aug 16 14:42:54 2007: 00000070: 02 0c 06 00 00 05 14 3d 06 00 00 13 40 06 00 . . . . . . . = . . . . . @ . . Thu Aug 16 14:42:54 2007: 0000080: 00 00 0d 41 06 00 00 00 06 51 04 32 30 4f 27 02 ....Q.200'. Thu Aug 16 14:42:54 2007: 00000090: 01 00 25 11 01 00 18 1d 87 9d 0b f9 dd e5 39 0d Thu Aug 16 14:42:54 2007: 000000a0: 2e 82 eb 17 c6 23 b7 96 dc c3 55 ff 7c 51 4e 75 .....#....U.|QNu Thu Aug 16 14:42:54 2007: 000000b0: 73 65 72 31 18 0a 53 56 43 3d 30 2e 31 3b 50 12 ser1..SVC=0.1;P. Thu Aug 16 14:42:54 2007: 000000c0: 1a d5 3b 35 5e 93 11 c0 c6 2f 5e f5 65 e9 3e 2d ..;5<sup>^</sup>..../<sup>^</sup>.e.>-Thu Aug 16 14:42:54 2007: 00000000: 0b 01 00 36 8c 31 6a b4 27 e6 d4 0e 1b 8e 5d 19 ...6.1j.'....]. Thu Aug 16 14:42:54 2007: 00000010: 60 lc c2 16 4f 06 03 01 00 04 18 0a 53 56 43 3d Thu Aug 16 14:42:54 2007: 00000020: 30 2e 31 3b 50 12 6c fb 90 ec 48 9b fb d7 ce ca 0.1;P.1...H.... Thu Aug 16 14:42:54 2007: 00000030: 3b 64 93 10 fe 09 ;d... Thu Aug 16 14:42:54 2007: \*\*\*\*Enter processIncomingMessages: response code=11 Thu Aug 16 14:42:54 2007: \*\*\*\*Enter processRadiusResponse: response code=11 Thu Aug 16 14:42:54 2007: 00:40:96:af:3e:93 Access-Challenge received from RADIUS server 10.77.244.196 for mobile 00:40:96:af:3e:93 receiveId = 3 Thu Aug 16 14:42:54 2007: AuthorizationResponse: 0x9c27800 Thu Aug 16 14:42:54 2007: structureSize.....104 resultCode.....255 Thu Aug 16 14:42:54 2007: Thu Aug 16 14:42:54 2007: protocolUsed.....0x0000001 Thu Aug 16 14:42:54 2007: proxyState..... 00:40:96:AF:3E:93-03:01

Thu Aug 16 14:42:54 2007: Packet contains 3 AVPs (not shown) Thu Aug 16 14:42:54 2007: AuthenticationRequest: 0xblab104 Thu Aug 16 14:42:54 2007: Callback.....0x85ed228 Thu Aug 16 14:42:54 2007: protocolType.....0x00140001 Thu Aug 16 14:42:54 2007: proxyState..... 00:40:96:AF:3E:93-03:02 Thu Aug 16 14:42:54 2007: Packet contains 16 AVPs (not shown) Thu Aug 16 14:42:54 2007: 00:40:96:af:3e:93 Successful transmission of Authentication Packet (id 2) to 10.77.244.196:1812, proxy state 00:40:96:af:3e:93-00:00 Thu Aug 16 14:42:54 2007: 00000000: 01 02 00 c0 38 b6 b2 20 ff 5b f2 16 64 df 02 61 ....8....[..d..a Thu Aug 16 14:42:54 2007: 00000010: cf f5 93 4b 01 07 75 73 65 72 31 1f 13 30 30 2d ...K..User1..00-Thu Aug 16 14:42:54 2007: 00000020: 34 30 2d 39 36 2d 41 46 2d 33 45 2d 39 33 1e 20 40-96-AF-3E-93.. Thu Aug 16 14:42:54 2007: 00000030: 30 30 2d 30 42 2d 38 35 2d 35 42 2d 46 42 2d 44 00-0B-85-5B-FB-D Thu Aug 16 14:42:54 2007: 00000040: 30 3a 4f 66 66 69 63 65 2d 54 53 57 45 42 05 06 0:Office.. Thu Aug 16 14:42:54 2007: 00000050: 00 00 01 04 06 0a 4d f4 d2 20 05 77 6c 63 1a .....M....wlc. Thu Aug 16 14:42:54 2007: 00000060: 0c 00 00 37 63 01 06 00 00 01 06 06 00 00 00 ...7c.... Thu Aug 16 14:42:54 2007: 00000070: 02 0c 06 00 00 05 14 3d 06 00 00 01 13 40 06 00 . . . . . . . . = . . . . . @ . . Thu Aug 16 14:42:54 2007: 0000080: 00 00 0d 41 06 00 00 06 51 04 32 30 4f 17 01 ...A....Q.200.. Thu Aug 16 14:42:54 2007: 00000090: 01 00 15 11 01 00 08 0f 14 05 65 1b 28 61 c9 75 ....e.(a.u Thu Aug 16 14:42:54 2007: 000000a0: 73 65 72 31 18 0a 53 56 43 3d 30 2e 31 3b 50 12 ser1..SVC=0.1;P. Thu Aug 16 14:42:54 2007: 000000b0: 05 ba 6b af fe a4 b0 d1 a2 94 f8 39 80 ca 3c 96 Thu Aug 16 14:42:54 2007: 00000000: 02 02 00 ce c9 3d 5d c8 6c 07 8e fb 58 84 8d f6 ....=].1...X... Thu Aug 16 14:42:54 2007: 00000010: 33 6d 93 21 08 06 ff ff ff ff 4f 27 02 01 00 25 3m.!...8 Thu Aug 16 14:42:54 2007: 00000020: 11 01 00 18 e5 e5 31 1e 33 b5 4e 69 90 e7 84 25 ....% Thu Aug 16 14:42:54 2007: 00000030: 42 a9 20 ac 84 33 9f 87 ca dc c9 b3 75 73 65 72 B....3....user Thu Aug 16 14:42:54 2007: 00000040: 31 1a 3b 00 00 00 09 01 35 6c 65 61 70 3a 73 65 1.;....5leap:se Thu Aug 16 14:42:54 2007: 00000050: 73 73 69 6f 6e 2d 6b 65 79 3d 29 80 1d 2c 1c 85 ssion-key=).... Thu Aug 16 14:42:54 2007: 00000060: db 1c 29 7e 40 8a b8 93 69 2a 55 d2 e5 46 89 8b ...)~@...i\*U..F.. Thu Aug 16 14:42:54 2007: 00000070: 2c 3b 65 49 3e 44 cf 7e 95 29 47 54 1a 1f 00 00 ,;eI>D.~.)GT.... Thu Aug 16 14:42:54 2007: 0000080: 00 09 01 19 61 75 74 68 2d 61 6c 67 6f 2d 74 79 ....auth-algo-ty Thu Aug 16 14:42:54 2007: 00000090: 70 65 3d 65 61 70 2d 6c 65 61 70 1a 0d 00 00 37 pe=eap-leap....7 Thu Aug 16 14:42:54 2007: 000000a0: 63 06 07 55 73 65 72 31 19 14 43 41 43 53 3a 30 c..User1..CACS:0 Thu Aug 16 14:42:54 2007: 000000b0: 2f 39 2f 61 34 64 66 34 64 32 2f 31 50 12 9a 71 /9/a4df4d2/1P..q Thu Aug 16 14:42:54 2007: 000000c0: 09 99 7d 74 89 ad af e5 c8 b1 71 94 97 d1 ..}t....q... Thu Aug 16 14:42:54 2007: \*\*\*\*Enter processIncomingMessages: response code=2 Thu Aug 16 14:42:54 2007: \*\*\*\*Enter processRadiusResponse: response code=2 Thu Aug 16 14:42:54 2007: 00:40:96:af:3e:93

Access-Accept received from RADIUS server

10.77.244.196 for mobile 00:40:96:af:3e:93 receiveId = 3 Thu Aug 16 14:42:54 2007: AuthorizationResponse: 0x9c27800 Thu Aug 16 14:42:54 2007: structureSize.....236 Thu Aug 16 14:42:54 2007: resultCode.....0 Thu Aug 16 14:42:54 2007: protocolUsed.....0x0 0000001 Thu Aug 16 14:42:54 2007: proxyState.....00: 40:96:AF:3E:93-03:02 Thu Aug 16 14:42:54 2007: Packet contains 6 AVPs: Thu Aug 16 14:42:54 2007: AVP[01] Framed-IP-Address.....0xffffffff (-1) (4 bytes) Thu Aug 16 14:42:54 2007: AVP[02] EAP-Message.....DATA (37 bytes) Thu Aug 16 14:42:54 2007: AVP[03] Cisco / LEAP-Session-Key...DATA (16 bytes) Thu Aug 16 14:42:54 2007: AVP[04] Airespace / ACL-Name.....User1 (5 bytes) Thu Aug 16 14:42:54 2007: AVP[05] Class.....CACS:0/9/a4df4d2/1 (18 bytes) Thu Aug 16 14:42:54 2007: AVP[06] Message-Authenticator.....DATA (16 bytes) Thu Aug 16 14:42:54 2007: 00:40:96:af:3e:93 Applying new AAA override for station 00:40:96:af:3e:93 Thu Aug 16 14:42:54 2007: 00:40:96:af:3e:93 Override values for station 00:40:96:af:3e:93 source: 4, valid bits: 0x400 gosLevel: -1, dscp: 0xffffffff, dot1pTag: 0xffffffff, sessionTimeout: -1 dataAvgC: -1, rTAvgC: -1, dataBurstC: -1, rTimeBurstC: -1 vlanIfName: '', aclName:User1 Thu Aug 16 14:42:54 2007: 00:40:96:af:3e:93 Inserting new RADIUS override into chain for station 00:40:96:af:3e:93

U kunt een combinatie van de opdracht **Show WLAN** gebruiken om te herkennen welke van uw WLAN's RADIUS-serververificatie gebruiken. Vervolgens kunt u de opdracht **voor de samenvatting van de client** bekijken om te zien welke MAC-adressen (clients) met succes geauthentiseerd zijn op RADIUS WLAN's. U kunt dit ook correleren met uw Cisco Secure ACS-doorgegeven pogingen of mislukte pogingen.

Cisco raadt u aan uw ACL-configuraties met een draadloze client te testen om er zeker van te zijn dat u deze correct hebt ingesteld. Als zij niet correct werken, controleer de ACL's op de ACL-webpagina en controleer of uw ACL-wijzigingen zijn toegepast op de interface van de controller.

U kunt deze showopdrachten ook gebruiken om uw configuratie te verifiëren:

• Laat acl samenvatting zien—Om de ACL's weer te geven die op de controller zijn ingesteld, gebruikt u de opdracht samenvatting tonen.

Hierna volgt een voorbeeld:

| (Cisco Controller) | >show acl | summary |
|--------------------|-----------|---------|
| ACL Name           |           | Applied |
| User1              |           | Yes     |
| User2              |           | Yes     |

 Toon ACL gedetailleerd <ACL\_Name> —Toont gedetailleerde informatie over de geconfigureerde ACL's.Hierna volgt een voorbeeld:Opmerking: Sommige lijnen in de uitvoer zijn naar de tweede regel verplaatst als gevolg van ruimtebeperkingen.

Cisco Controller) >show acl detailed User1

Source Destination Source Port Dest Port Source PortDest PortIDirIP Address/NetmaskIP Address/Netmask Prot Range Range DSCP Action \_\_ \_\_\_ \_\_\_\_ ---- ------ ------ -----172.16.0.0/255.255.0.0 172.16.1.100/255.255.255.255 1 In Any 0-65535 0-65535 Any Permit 2 Out 172.16.1.100/255.255.255 172.16.0.0/255.255.0.0 Any 0-65535 0-65535 Any Permit (Cisco Controller) > show acl detailed User2 Source Destination Source Port Dest Port I Dir IP Address/Netmask IP Address/Netmask Range DSCP Action Prot Range \_\_ \_\_\_ \_\_\_\_ ---- -----1 In 172.16.0.0/255.255.0.0 172.16.1.50/255.255.255.255 Any 0-65535 0-65535 Any Permit 2 Out 172.16.1.50/255.255.255 172.16.0.0/255.255.0.0 Any 0-65535 0-65535 Any Permit

• Geef clientgegevens weer <MAC-adres van de client> - Hiermee geeft u gedetailleerde informatie weer over de draadloze client.

#### Tips bij het oplossen van problemen

Gebruik deze tips om problemen op te lossen:

- Controleer op de controller dat de RADIUS-server actief is en niet op stand-by of uitgeschakeld.
- Controleer op de controller of de RADIUS-server is geselecteerd in het vervolgkeuzemenu van de WLAN (SSID).
- Controleer of de RADIUS-server de verificatieaanvraag van de draadloze client ontvangt en bevestigt.
- Controleer de Geautomatiseerde verificaties en mislukte meldingen op de ACS-server om dit te bereiken. Deze verslagen zijn beschikbaar onder Rapporten en Activiteiten op de ACSserver.

### Gerelateerde informatie

- ACL's op draadloze LAN-controllers: Regels, beperkingen en voorbeelden
- <u>Configuratievoorbeeld van ACL's op draadloze LAN-controllers</u>
- <u>Configuratievoorbeeld van MAC-filters met draadloze LAN-controllers (WLC's)</u>
- <u>Configuratie-gids voor Cisco draadloze LAN-controllers, release 5.2</u>
- Technische ondersteuning en documentatie Cisco Systems